# **RSA NetWitness Platform**

Event Source Log Configuration Guide

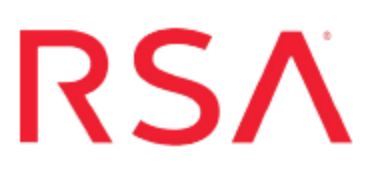

# **Cisco IronPort Email Security Appliance**

Last Modified: Friday, April 5, 2019

### **Event Source Product Information:**

Vendor: Cisco Event Source: Email Security Appliance Versions: 5.7.0, 7.1.3, 8.0.1, 8.5.x, 11.x

**Note:** RSA is qualifying support for the major version. In case of any configuration changes or logs not parsing in a minor version, please open a case and we will add support for it.

### **RSA Product Information:**

Supported On: NetWitness Platform 10.0 and later Event Source Log Parser: ciscoiportesa Collection Method: File, Syslog Event Source Class.Subclass: Security.Application Firewall You can use File or Syslog collection (or both). Follow the steps in the appropriate section to configure the Cisco IronPort Email Security Appliance for use with RSA NetWitness Platform.

## **Configure File Collection**

- I. Configure RSA NetWitness Log Collector for SCP Protocol
- II. Configure the Cisco IronPort ESA event source for File Collection
- III. Configure the RSA NetWitness Log Collector for File Collection

## **Configure RSA NetWitness Log Collector for SCP Protocol**

On 10.6.x Log Collectors, the SELinux environment prevents the SCP protocol from working with the default configuration. The following steps allow the SCP protocol to function.

#### Log Collector versions 10.6.2 and Later

The Log Collector configures SELinux to run **Enforcing** mode. This is required for the **plugin** collection protocol. If you have AWS Cloudtrail or Microsoft Azure event sources on a Log Collector, SELinux must remain in **Enforcing** mode.

The recommendation is to use a separate VLC for the File collection event sources using SCP. On this VLC, disable SELinux as mentioned below for Log Collector 10.6.0 and Later. This step **MUST** be performed whenever the Log Collector RPM is updated on this VLC.

#### Log Collector versions 10.6.0 and Later

By default, SELinux runs in Permissive mode. Disabling SELinux resolves the problem.

#### To configure RSA version 10.6.0 and Later Log Collectors:

- 1. Log into the Log Collector appliance.
- 2. Edit the /etc/selinux/config file. Change the line from:

SELINUX=permissive or SELINUX=enforcing to:

SELINUX=disabled

- 3. Save the file.
- 4. Reboot the system.

5. Confirm that SELinux is disabled by running the command sestatus. The command should return the following text:

SELinux status: disabled

## **Configure Cisco IronPort ESA for File Collection**

Perform the following steps on the Cisco IronPort ESA event source to configure file collection.

#### To configure Cisco IronPort ESA for file collection:

- 1. Log on to the IronPort web interface.
- 2. To edit the settings of the Authentication Logs subscription, follow these steps:
  - a. From the top menu, click System Administration > Log Subscriptions.
  - b. In the Log Subscriptions window, click **authentication** to view the Authentication Logs subscription.
  - c. In the **Retrieval Method** section of the Edit Log Subscription window, select **SCP on Remote Server**.
  - d. Under SCP on Remote Server, complete the fields as follows.

| Field     | Action                                                                                           |
|-----------|--------------------------------------------------------------------------------------------------|
| Protocol  | Select SSH2.                                                                                     |
| SCP Host  | Enter the IP address of your RSA NetWitness Platform Log Collector.                              |
| SCP Port  | Enter 22.                                                                                        |
| Directory | Enter the following path:<br>/home/upload/eventsources/cisco_ironport_esa/CISCO_<br>IRONPORT_ESA |
| Username  | Enter upload.                                                                                    |

e. Click Submit.

An SSH key is generated.

f. Copy the generated SSH Key into RSA NetWitness Platform. See the details in the Configure the Log Collector for File Collection section.

**Note:** The entire SSH key must be on a single line and cannot include any spaces. If necessary, remove spaces.

- 3. To edit the settings of the IronPort Text Mail Logs subscription, follow these steps:
  - a. From the top menu, click System Administration > Log Subscriptions.
  - In the Log Subscriptions window, click mail\_logs to view the IronPort Text Mail Logs subscription.
  - c. In the **Retrieval Method** section of the Edit Log Subscription window, select **SCP on Remote Server**.
  - d. Under SCP on Remote Server, complete the fields as described in step 2.
  - e. Click Submit.

Note: The same SSH key as in step 2 is generated. You can ignore this SSH key.

- 4. To edit the settings of the CLI Audit Logs subscription, follow these steps:
  - a. From the top menu, click System Administration > Log Subscription.
  - b. In the Log Subscriptions window, click **cli\_logs** to view the CLI Audit Logs subscription.
  - c. In the **Retrieval Method** section of the Edit Log Subscription window, select **SCP on Remote Server**.
  - d. Under SCP on Remote Server, complete the fields as described in step 2.
  - e. Click Submit.

Note: The same SSH key as in step 2 is generated. You can ignore this SSH key.

- 5. Click Commit Changes to save all log settings.
- 6. In the Uncommitted Changes window, click Commit Changes to apply all log settings.

## **Configure the Log Collector for File Collection**

Perform the following steps to configure the Log Collector for File collection.

#### To configure the Log Collector for file collection:

- 1. In the NetWitness menu, select Administration > Services.
- In the Services grid, select a Log Collector, and from the Actions menu, choose View > Config > Event Sources.
- 3. Select File/Config from the drop-down menu.

The Event Categories panel displays the File event sources that are configured, if any.

4. In the Event Categories panel toolbar, click +.

The Available Event Source Types dialog is displayed.

| 🔊 Administration 🛛 =                   |                   | 🚍 Appl | Appliances |                              | Services   |           | Sevent Sources |  | 🗢 Health & W |          |
|----------------------------------------|-------------------|--------|------------|------------------------------|------------|-----------|----------------|--|--------------|----------|
| 🚠 Change Service 🛛 🛛 🚾 SA - Log Collec |                   |        | Collector  | Available Event Source Types |            |           |                |  |              | 1        |
| General                                | Remote Collectors |        | Files      |                              | Name ^     |           |                |  | ettings      |          |
| File                                   | ~                 | Config |            |                              | accurev    |           |                |  |              |          |
| _                                      |                   |        |            |                              | acf2       |           |                |  |              |          |
| Event Categories                       |                   |        | Sourc      |                              | apache     |           |                |  |              |          |
| + -                                    |                   |        |            |                              | apacheto   | mcat      |                |  |              |          |
| Name                                   |                   |        |            |                              | bluecoat_  | elff      |                |  |              | ve ( Sav |
|                                        |                   |        |            |                              | bluecoat_  | elff_tvm  |                |  |              |          |
|                                        |                   |        |            |                              | ca_sitemi  | nder      |                |  |              |          |
|                                        |                   |        |            |                              | cisco_iron | port_esa  |                |  |              |          |
|                                        |                   |        |            |                              | cisco_iron | nport_wsa | 1              |  |              |          |
|                                        |                   |        |            |                              | ciscolms   |           |                |  |              |          |
|                                        |                   |        |            |                              | ciscomars  | s_syslog  |                |  |              |          |
|                                        |                   |        |            |                              |            |           | Cancol         |  | W.           |          |
| < <   P                                | Page 0 o          | f0   🔪 |            |                              | o~         |           | Cancel         |  |              |          |

5. Select the correct type from the list, and click **OK**.

Select cisco\_ironport\_esa from the Available Event Source Types dialog.

6. Select the new type in the Event Categories panel and click + in the Sources panel toolbar.

The Add Source dialog is displayed.

7. Add a File Directory name, modify any other parameters that require changes, and

click OK.

- 8. To add the SSH key, click **Advanced** to display the advanced settings, and then copy your SSH key into the **Eventsource SSH Key** field.
- 9. Stop and Restart File Collection. After you add a new event source that uses file collection, you must stop and restart the RSA NetWitness Platform File Collection service. This is necessary to add the key to the new event source.

## **Configure Syslog Collection**

- I. Configure the Cisco IronPort ESA event source for Syslog Collection
- II. Configure the RSA NetWitness Platform For Syslog Collection

## **Configure Cisco IronPort ESA for Syslog Collection**

Perform the following steps on the Cisco IronPort ESA event source to configure Syslog collection.

#### To configure Cisco IronPort ESA for Syslog:

- 1. Log onto your Cisco IronPort UI.
- 2. Select System Administration\Log Subscriptions.
- 3. Click Add Log Subscription.
- 4. Configure the following values:
  - Log Type: Define a log subscription for both IronPort Text Mail Logs and System Logs (whichever you want to monitor)
  - Log Name: Type a descriptive log name
  - File Name: Use the default configuration value
  - Maximum File Size: Use the default configuration value
  - Log Level: Select Information (Default).
  - Retrieval Method: Select Syslog Push
  - Hostname: Type the IP address of the RSA NetWitness Log Decoder or Remote Log Collector
  - Protocol: Select UDP
  - Facility: Use the default configuration value; this value depends on the configured Log Type
- 5. Save the subscription.

## **Configure RSA NetWitness Platform**

Perform the following steps in RSA NetWitness Platform:

- Ensure the required parser is enabled
- Configure Syslog Collection

#### **Ensure the Required Parser is Enabled**

If you do not see your parser in the list while performing this procedure, you need to download it in RSA NetWitness Platform Live.

#### Ensure that the parser for your event source is enabled:

- 1. In the NetWitness menu, select ADMIN > Services.
- In the Services grid, select a Log Decoder, and from the Actions menu, choose View > Config.
- 3. In the Service Parsers Configuration panel, search for your event source, and ensure that the **Config Value** field for your event source is selected.

Note: The required parser is ciscoiportesa.

#### **Configure Syslog Collection**

**Note:** You only need to configure Syslog collection the first time that you set up an event source that uses Syslog to send its output to NetWitness.

You should configure either the Log Decoder or the Remote Log Collector for Syslog. You do not need to configure both.

#### To configure the Log Decoder for Syslog collection:

- 1. In the NetWitness menu, select Administration > Services.
- In the Services grid, select a Log Decoder, and from the Actions menu, choose View > System.
- 3. Depending on the icon you see, do one of the following:

- If you see <sup>Start Capture</sup>, click the icon to start capturing Syslog.
- If you see <sup>•</sup> Stop Capture</sup>, you do not need to do anything; this Log Decoder is already capturing Syslog.

#### To configure the Remote Log Collector for Syslog collection:

- 1. In the NetWitness menu, select Administration > Services.
- In the Services grid, select a Remote Log Collector, and from the Actions menu, choose View > Config > Event Sources.
- 3. Select **Syslog/Config** from the drop-down menu.

The Event Categories panel displays the Syslog event sources that are configured, if any.

4. In the Event Categories panel toolbar, click +.

The Available Event Source Types dialog is displayed.

- 5. Select either **syslog-tcp** or **syslog-udp**. You can set up either or both, depending on the needs of your organization.
- 6. Select the new type in the Event Categories panel and click + in the Sources panel toolbar.

The Add Source dialog is displayed.

7. Enter **514** for the port, and select **Enabled**. Optionally, configure any of the Advanced parameters as necessary.

Click **OK** to accept your changes and close the dialog box.

Once you configure one or both syslog types, the Log Decoder or Remote Log Collector collects those types of messages from all available event sources. So, you can continue to add Syslog event sources to your system without needing to do any further configuration in NetWitness.

Copyright © 2019 Dell Inc. or its subsidiaries. All Rights Reserved.

## Trademarks

For a list of RSA trademarks, go to www.emc.com/legal/emc-corporation-trademarks.htm#rsa.